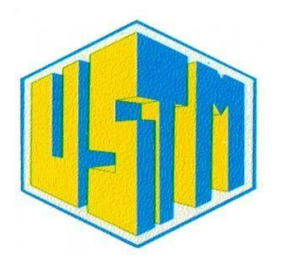

## UNIVERSITE DES SCIENCES ET TECHNIQUES DE MASUKU

Guide de l'étudiant

# **REINSCRIPTION USTM**

Lien : www.univ-masuku.ga/inscription

Le but principal de ces inscriptions est de stocker les informations essentielles des étudiants dans une base de données de l'Université afin de facilité la gestion estudiantine dans l'avenir. Merci d'y insérer des informations correctes car ces dernières vous suivront tout au long de votre cursus universitaire à l'USTM. Merci de votre compréhension.

Ce document a pour but d'indiquer à l'étudiant déjà inscrit en ligne l'année passée, comment se Réinscrire de manière correcte et optimale. Soyez concentrés et n'hésitez pas à contacter les numéros en bas de l'écran ou de page pour vous apporter plus amples informations.

Vous êtes censés avoir reçu des **mails** vous indiquant votre **numéro d'inscription** et votre **numéro de tuteur** respectant la nouvelle numérotation. Songez à vérifier vos spams en cas de non réception.

### **BONNE REINSCRIPTION !**

1- Lorsque vous cliquez sur le lien <u>www.univ-masuku.ga/inscription</u>, voici ce que vous devez voir :

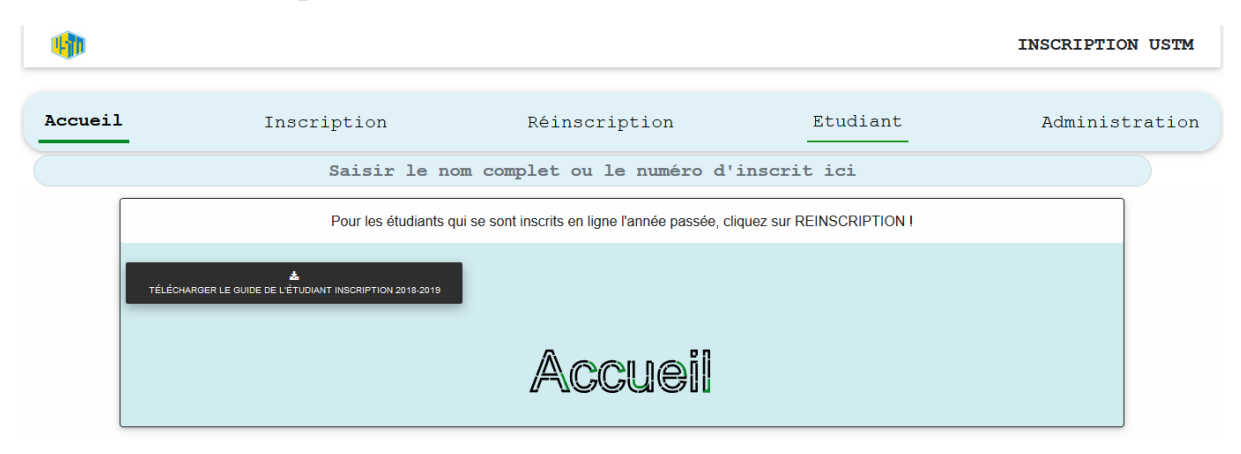

Si vous êtes sur mobile, vous verrez plutôt cela :

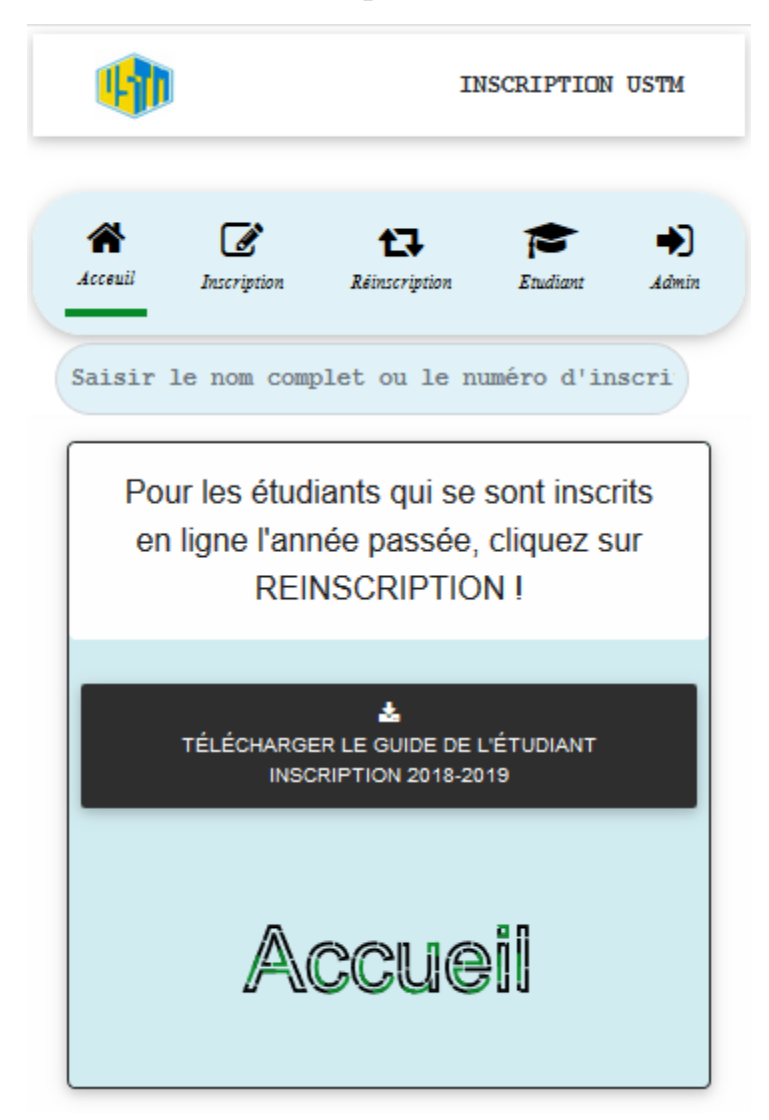

2- Ensuite vous cliquez sur **Réinscription** (cela est valable pour les étudiants déjà inscrits **EN LIGNE** l'année dernière 2018-2019)

**<u>PS</u>** : Pour le vérifier, faites la recherche de votre nom sur la barre de recherche sous le menu et vous aurez ce message :

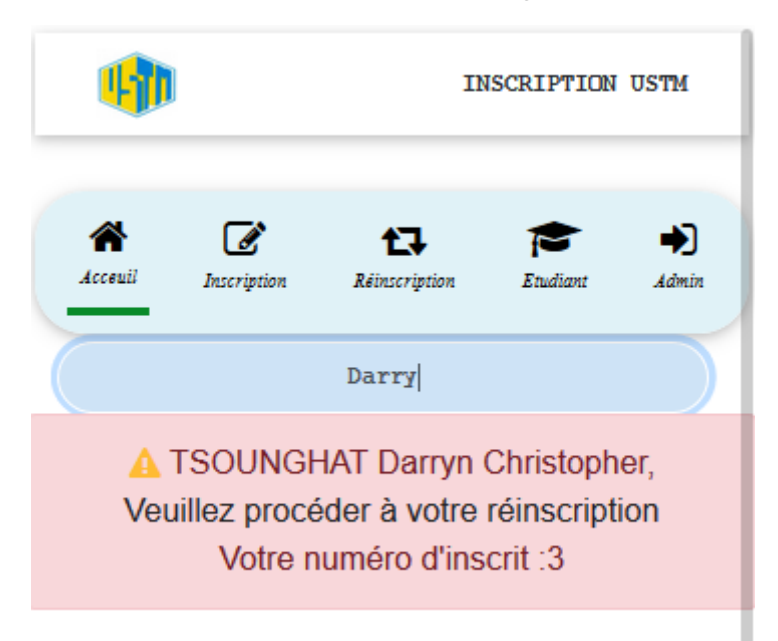

### Cliquons maintenant sur Réinscription :

| <b>(</b> )                                                            |                                                                  |                            |             | INSCRIPTION USTM |  |
|-----------------------------------------------------------------------|------------------------------------------------------------------|----------------------------|-------------|------------------|--|
| Accueil                                                               | Inscription                                                      | Réinscription              | Etudiant    | Administration   |  |
|                                                                       | Saisir le no                                                     | om complet ou le numéro d' | inscrit ici |                  |  |
| Réinscription à un établissement                                      |                                                                  |                            |             |                  |  |
|                                                                       | Ecole Polytechnique de Masuku (EPM)                              |                            |             |                  |  |
| Faculte des Sciences (Fs)                                             |                                                                  |                            |             |                  |  |
| Institut National Supérieur d'Agronomie et de Biotechnologies (INSAB) |                                                                  |                            |             |                  |  |
|                                                                       | Ecole Doctorale en Sciences Fondamentales et Appliquées (ED-SFA) |                            |             |                  |  |
|                                                                       |                                                                  |                            |             |                  |  |

Ensuite choisissez votre **Etablissement** => **Département** => **Classe** 

Vous aurez l'interface qui suit :

| <b>(</b> )             |                                                  |                                  |          | INSCRIPTION USTM |  |
|------------------------|--------------------------------------------------|----------------------------------|----------|------------------|--|
| Accueil                | Inscription                                      | Réinscription                    | Etudiant | Administration   |  |
|                        | Saisir le nom complet ou le numéro d'inscrit ici |                                  |          |                  |  |
|                        |                                                  | INSEREZ PHOTO<br>(moins de 2 Mo) |          |                  |  |
| Votre numero           | o d'inscrit                                      |                                  |          |                  |  |
| Votre numero matricule |                                                  |                                  |          |                  |  |
| N° de tel du t         | tuteur                                           |                                  |          |                  |  |
|                        |                                                  | SOUMETTRE                        |          |                  |  |

Remplissez vos informations.

<u>**PS**</u>: Pour le numéro de tuteur, ceux qui ont mis deux numéros (ce qu'il ne faut pas faire)

Comme **074xxxxx/066xxxxx ou 062xxxxx-077xxxxx**, seul le premier numéro est pris en compte **074xxxxx ou 062xxxxx** avec la nouvelle numérotation.

# Vos numéros d'inscrits et vos numéros de tuteur vous ont été envoyés par Mail.

| Accueil         | Inscription | Réinscription                    | Etudiant      | Administration |
|-----------------|-------------|----------------------------------|---------------|----------------|
|                 | Saisir l    | e nom complet ou le numéro       | d'inscrit ici |                |
|                 |             | INSEREZ PHOTO<br>(moins de 2 Mo) |               |                |
| 2               |             |                                  |               |                |
| <b>1</b> 410046 |             |                                  |               |                |
| 074012345       |             |                                  |               |                |
|                 |             | SOUMETTRE                        |               |                |

Puis vous validez en cliquant sur SOUMETTRE :

Guide réalisé par la start-up Codaris, concepteur de la plateforme d'inscription. Contacts : **© 066 915 615 / 074 713 473 / 066 413 160** Mail : <u>codaris18@gmail.com</u>

| <b>(</b>                                         |             |                       |          | INSCRIPTION USTM |
|--------------------------------------------------|-------------|-----------------------|----------|------------------|
| Accueil                                          | Inscription | Réinscription         | Etudiant | Administration   |
| Saisir le nom complet ou le numéro d'inscrit ici |             |                       |          |                  |
| MODIFIER                                         |             | Réinscription validée |          |                  |

**Maintenant, votre réinscription est validée.** Vous pouvez modifier vos informations si vous voulez. Sinon, cliquez le bouton vert à gauche.

Enfin, vérifiez si tout s'est bien passé en tapant la recherche. Vous devez avoir cette information :

| 1       |                                                               |                                                 |                          | INSCRIPTION USTM |
|---------|---------------------------------------------------------------|-------------------------------------------------|--------------------------|------------------|
| Accueil | Inscription                                                   | Réinscription                                   | Etudiant                 | Administration   |
|         |                                                               | 2                                               |                          |                  |
|         |                                                               | ENGORO NGBWA Brunel                             | t                        |                  |
| ſ       | Pour les étudiants qu                                         | i se sont inscrits en ligne l'année passée, cli | quez sur REINSCRIPTION ! |                  |
|         | A<br>TÉLÉCHARGER LE GUIDE DE L'ÉTUDIANT INSCRIPTION 2018-2019 |                                                 |                          |                  |
|         |                                                               | Accueil                                         |                          |                  |

### VOTRE REINSCRIPTION A ETE BIEN EFFECTUEE

Pour le reste des étapes, vous les connaissez déjà 😇.

Avoir une adresse mail valide est important dans votre cursus professionnel, ne le négligez pas !

#### MERCI

Guide réalisé par la start-up Codaris, concepteur de la plateforme d'inscription. Contacts : S 066 915 615 / 074 713 473 / 066 413 160 Mail : codaris18@gmail.com